# Fritz!Box 7583 VDSL uppseting

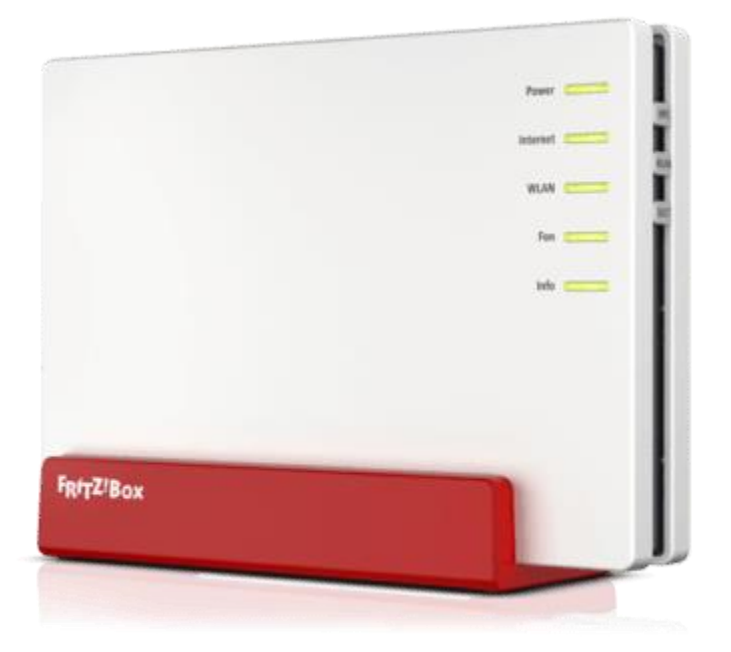

GG: Vit skulu gera vart við, at Føroya Tele hevur sjálvvirkandi rættindi at umsita hesa eindina. Hetta merkir, at vit kunnu tillaga eindina til tørvin hjá einstaka kundanum, uppstiga og rætta møguligar feilir á eindini v.m.

Víst verður annars til viðskiftatreytirnar fyri breiðbandi hjá Føroya Tele.

Fritz!Box 7583 er uppsetast til VDSL haldini, sum eru allar ferðir hægri enn 20/2Mbps. Set routaran til sum víst niðanfyri og virkar internetið ikki eftir 15 minuttir, skal tú fylgja vegleiðingini á síðu 3.

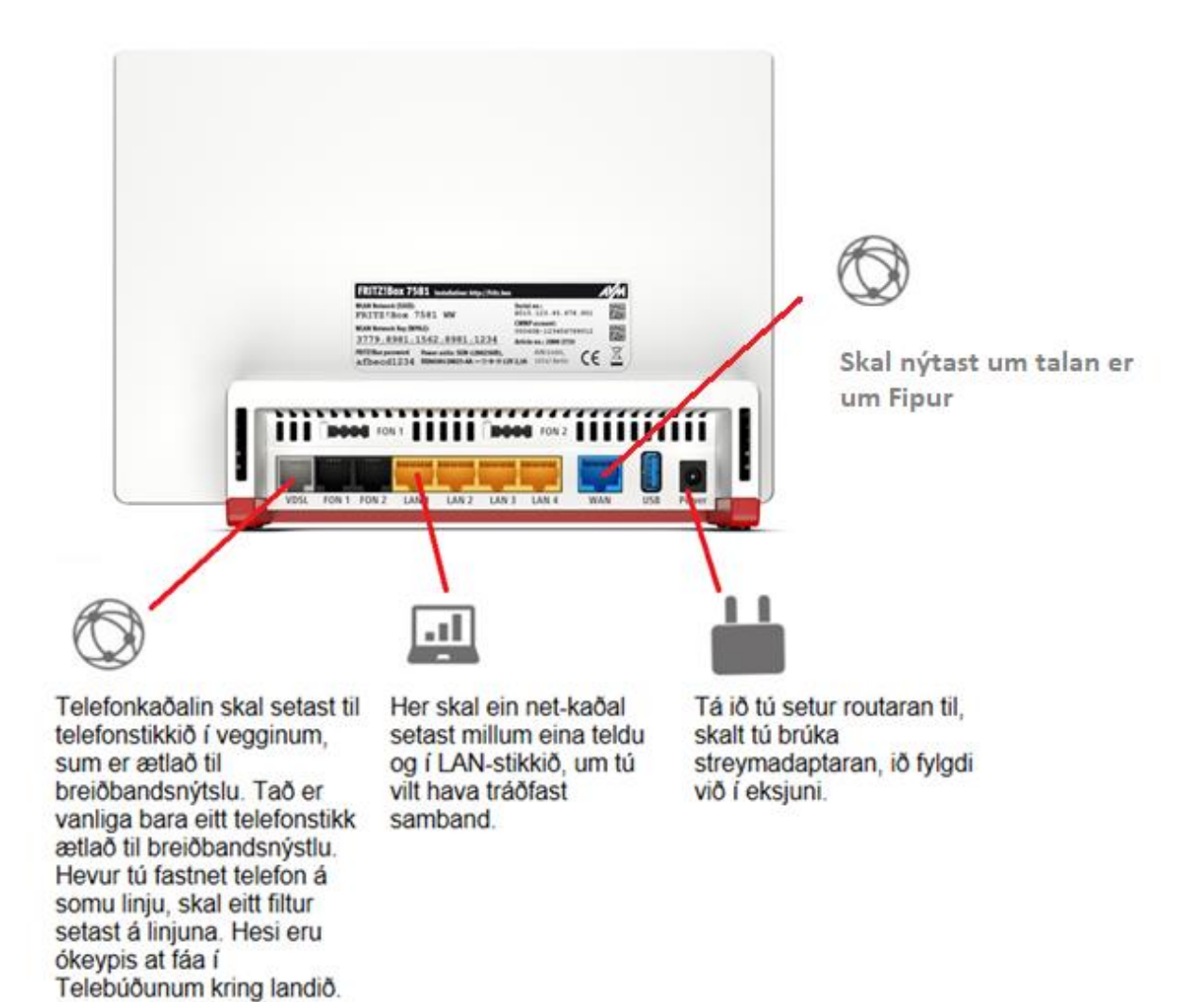

## Loyniorð

- GG! Vit viðmæla altíð at kundar okkara velja eitt nýtt loyniorð til umsiting av beinaranum og eitt nýtt til WiFi(Tráðleyst), heldur enn at brúka tað sum stendur á lepanum á baksíðuni á beinaranum.
- Eitt gott og trygt loyniorð inniheldur: Minst 12 tekin. Smáar og stórar bókstavir. Tøl og sertekin.
- Fleiri góð ráð til loyniorð eru at síggja á <u>https://www.kt-trygd.fo/god-rad/god-loyniord/</u>

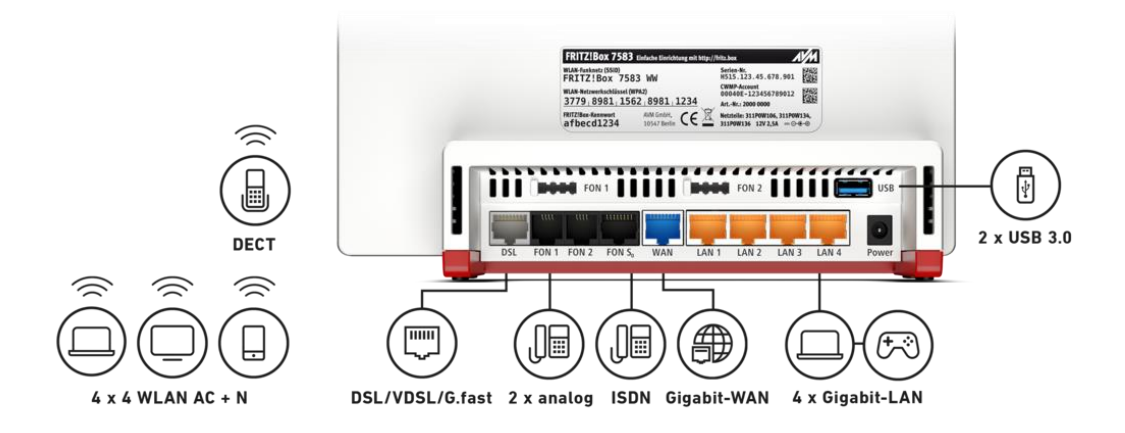

### Nøkur ráð at hugsa um, tá ið tú setur routaran til

- Set beinaran mitt í húsið helst har, ið internetið verður mest brúkt.
- Stendur beinarin í einum enda av húsinum, kunnu tey, ið nýta internetið í hinum endanum, ofta uppliva vánaligt samband og lága ferð.
- Stendur beinarin aftanfyri m

  øblar ella fjaldur í einum skápi, kann hetta órógva ella forða signalinum frá beinaranum.
- Set tí beinaran fram og set hann ovarlaga, so signalið kemur betri út í rúmið. Um beinarin sæst, verður sambandið helst eisini betri.
- Tráðleys tól sum t.d. mikroovnar og barnaalarmar senda eisini EM-bylgjur, ið avlaga signalið frá beinaranum.

## 1. Far inn á **192.168.178.1**

| € → @ © 122.168.178.1 |                                                                                                   | ų. |
|-----------------------|---------------------------------------------------------------------------------------------------|----|
| FRITZ                 | FRITZ!Box 7581                                                                                    |    |
|                       |                                                                                                   |    |
|                       |                                                                                                   |    |
|                       | Welcome to your FRITZIBox                                                                         |    |
|                       | Please log in using your pessword. Password                                                       |    |
|                       | Note:<br>The FB(17)Roy user interface is contented with an individual                             |    |
|                       | password ex works. This password is printed on the sticker on<br>the underside of your FRITZIBox. |    |
|                       | Forgot your password? Log In                                                                      |    |
|                       |                                                                                                   |    |
|                       |                                                                                                   |    |

2. Loyniorðið til routaran og tær tráðleysu upplýsingarnir finnur tú á einum lepa aftanfyri á routaranum.

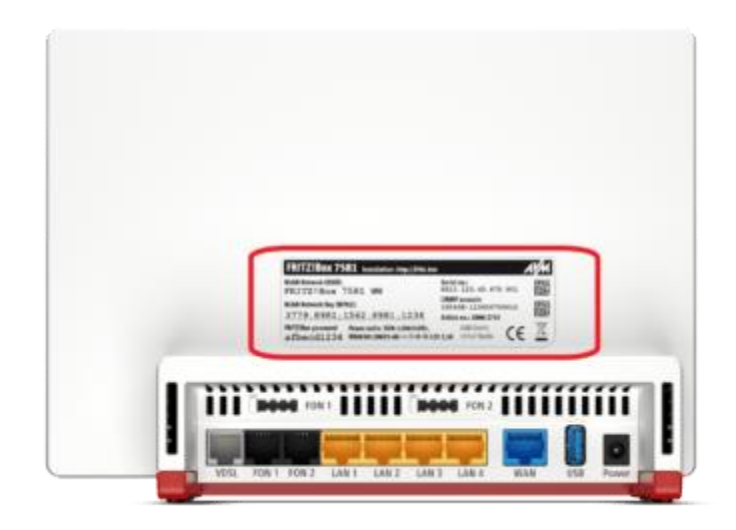

3. Um **Setup Wizard** kemur fram, skalt tú velja **Annex A** og trýsta á next. Trýst síðani á **Cancel** og **Exit Wizard** fyri at koma út úr Setup Wizard.

| € → C 0 192.168.178.1 |                                                                                                    |                            |                                                                     | 観会                               |
|-----------------------|----------------------------------------------------------------------------------------------------|----------------------------|---------------------------------------------------------------------|----------------------------------|
| Eptr7:                | FRITZ!Box 7581                                                                                                    | FRITZINAS                  | MyFRITZI                                                            | :                                |
|                       | Welcome                                                                                                    |                            |                                                                     |                                  |
|                       | This Woard assists you in configuring your FRIT2IBos.<br>All of the recessary basic settings are performed in just a few steps, You can cancell<br>point in time.<br>If you would like to import settings to your FRIT2IBox that were saved before in and<br>here: Apply Settings This closes the Configuration Wzard.<br>405 mm / STB mm | the Witard at any time and | d continue configuration .<br>spatible Speedport device<br>Next > ( | at a later<br>#, click<br>Cancel |

4. Trýst á teir 3 prikkarnir ovast í høgra horni

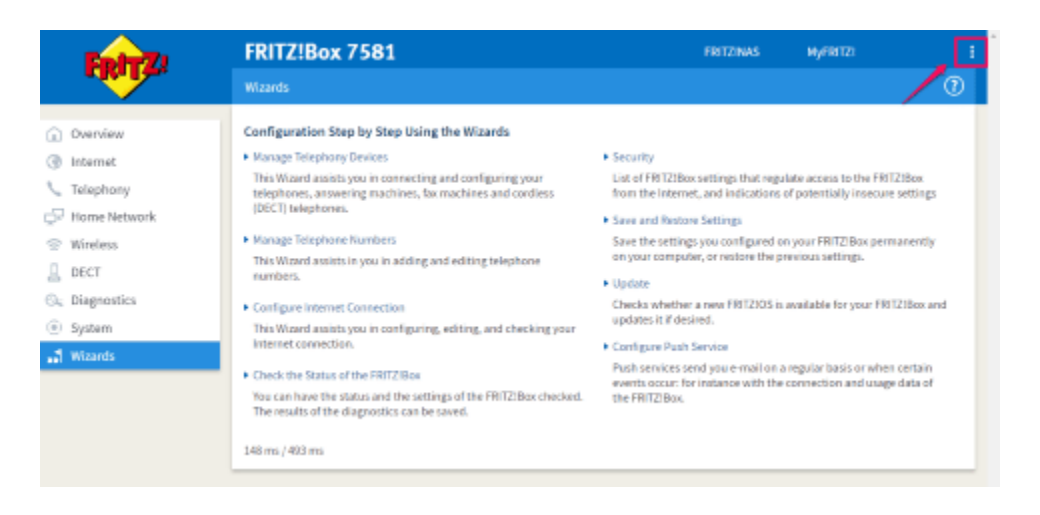

5. Flyt knøttin í **Advanced View** so hann verður grønur – hetta gevur tær fleiri møguleikar at broyta innstillingar.

|                 | >       |
|-----------------|---------|
| Log Off         | 19m 39s |
| Change Password |         |
| Advanced View   |         |
| FRITZ!NAS       |         |
| MyFRITZ!        |         |

- 6. Trýst síðani á Internet -> Account Information -> Internet Connection
  - Vel Faroese Telecom í Internet Service Provider
  - Type of Connection
    - Vel Faroese Telecom DSL um tú hevur ADSL ella VDSL
    - Vel Faroese Telecom WAN um tú hevur Fipur hald

7. Trýst á **Apply** fyri at goyma uppsetanina. Trýst á **OK**, tá ið kanningin er liðug fyri at testa internet uppsetanina.

| Check the Internet Connection |                                               | 0  |
|-------------------------------|-----------------------------------------------|----|
|                               | The Internet connection check was successful. |    |
|                               |                                               |    |
|                               |                                               |    |
|                               |                                               |    |
|                               |                                               |    |
|                               |                                               | ОК |

Tá ið hendan myndin kemur fram hevur tú samband við internetið. Um tú fært ein feil kann tað verða neyðugt at endurstarta beinaran.

## Broyt login password

- 1. Trýst á System
- 2. Trýst á FRITZ!Box Users
- 3. Skriva nýtt loyniorð inn í "FRITZ!Box Password" kassan
- 4. Trýst á Apply.

| Eptr7               | FRITZ!Box 7581 FRITZ!NAS MyFRITZ!                                                                                                    |
|---------------------|----------------------------------------------------------------------------------------------------|
|                     | System > FRITIZIBox Users                                                                                                    |
|                     | Users Login to the Home Network Apps                                                                                                    |
| Overview            |                                                                                                    |
| Internet            | Login for Access to the Home Network                                                                                                    |
| S Telephony         | Here you specify how to log in to the FRI IZIBox user interface when you are in your home network at home. Login is recommended for reasons of security.                                                                                                    |
| Home Network        | O Login with FRITZIBox user name and password                                                                                                    |
|                     | Login with the FRITZIBox password                                                                                                    |
| '⇔' Wireless        | When this option is enabled for the first time or re-enabled, a new Hill/Libox password must be defined. Io view the settings of this Hill/Libox, to change the settings, or to access information, each user has to log in using a shared Hill/Libox password.                                                                                                    |
| L DECT              | Hori Zi Box password                                                                                                    |
| 🕞 Diagnostics       | Note: 3<br>Access to the FRITZIPar is permitted only if the specified password is entered here. Be sure to keen it in a safe place.                                                                                                    |
| System 1 ^          | If you have forgotten the password, you cannot open the user interface again until the factory settings have been restored to the FRITZ!Box. This operation will discard all FRITZ!Box settings.                                                                                                    |
| Event Log           | <ul> <li>Login without password (not recommended)</li> </ul>                                                                                                    |
| Energy Monitor      |                                                                                                    |
| Push Service        | Confirm                                                                                                    |
| Dubban and LED.     | Before configuring certain settings and functions, such as setting up a call diversion or an IP telephone, you will be prompted to perform an additional action to confirm that you are an authorized user.                                                                                                    |
| Buttons and LEDS    | Extra confirmation to configure certain settings and functions                                                                                                    |
| FRITZIBox Users 2   | Confirmation options:                                                                                                    |
| Backup              | Enter a key sequence on a connected telephone (analog, ISDN or DECT)                                                                                                    |
| Update              | Press = buttom on your FRTZIDox     the set of the set of the |
| Region and Language | Enable confirmation via Genete Authenticator ann                                                                                                    |
| 🔊 Wizards           | Critics commany is a device state of the second second secon |
|                     | Note:                                                                                                    |
|                     | You can use the Google Authenticator app only when you access the FRITZIBox from the internet.                                                                                                    |
|                     | Apply Cancel                                                                                                    |

- GG! Vit viðmæla altíð at kundar okkara velja eitt nýtt loyniorð til umsiting av beinaranum og eitt nýtt til WiFi(Tráðleyst), heldur enn at brúka tað sum stendur á lepanum á baksíðuni á beinaranum.
- Eitt gott og trygt loyniorð inniheldur: Minst 12 tekin. Smáar og stórar bókstavir. Tøl og sertekin.
- Fleiri góð ráð til loyniorð eru at síggja á <u>https://www.kt-trygd.fo/god-rad/god-loyniord/</u>

### Fritz!Box 7581 broyt WIFI

#### Far inn á Wireless

FritzBox beinarin er uppsettur til at bæði tráðleysu netini, 2.4 GHz og 5GHz, brúka sama navn. Hetta kanst tú broyta, um tú ynskir tað, *men vit mæla til at brúka tað sama fyri 2.4 GHz og 5GHz*.

- 1. Trýst á Radio Network
- 2. Her kanst tú sløkkja/tendra fyri 2.4 GHz netinum og broyta navnið á tí
- 3. Her kanst tú sløkkja/tendra fyri 5 GHz netinum og broyta navnið á tí

| Ender 71      | FRITZ!Box 7581                                                                    |                                   | FRITZINA                        | S NyFRITZI              |               |
|---------------|-----------------------------------------------------------------------------------|-----------------------------------|---------------------------------|-------------------------|---------------|
| CHAIL THE C   | Wireless > Radio Network                                                          |                                   |                                 |                         |               |
| Overview      | Known Wireless LAN Devices                                                        |                                   |                                 |                         |               |
| Internet      | The list shows the wireless devices which a                                       | re currently connected with the   | e FRITZIBox or which the FRIT   | ZIBox knows from previo | us connection |
| Telephony     | Name IP Ad                                                                        | tiress NAC Address                | Data Rate<br>(Mbit(s) Propertie | 5                       |               |
| Home Network  |                                                                                   |                                   |                                 |                         | / >           |
| Wireless      | <ul> <li>Sie k         invenen alle WLAN-fier         ite aus der Ober</li> </ul> | icht entfernen. für die in der Fl | BITZIBox keine individuelle     |                         |               |
| Radio Network | Einstellung vorgenommen wurde und die a                                           | ktuell nicht mit der FRITZIBax    | verbunden sind.                 | Entfernen               | Refres        |
| Radio Channel | Show unsuccessful registration attempts +                                         |                                   |                                 |                         |               |
| Security      | Participanti                                                                      |                                   |                                 |                         |               |
| Schedule      | The wireless radio detwork of your FBITZI                                         | los is visible for other wireless | devices and designated with :   | name known as the SSI   | n             |
| Guest Access  | 2.4.0Hz framework band                                                            | 2                                 |                                 |                         | -             |
| DECT          | Wreless ratio network enabled                                                     |                                   |                                 |                         |               |
| Diagnostics   |                                                                                   | PROPERTY 78.01 PD                 |                                 |                         |               |
| System        | (SSID)                                                                            | PRINT BOAT JOET HU                |                                 |                         |               |
| Wizards       | NAC address                                                                       | 9C:CT:A6:C7:86:61                 |                                 |                         |               |
|               | 5-GHz Frequency Band                                                              | 3                                 |                                 |                         |               |
|               | Wireless radio network enabled                                                    |                                   |                                 |                         |               |
|               | Name of the wireless radio network<br>(SSID)                                      | FRITZ18xx 7581 RD                 |                                 |                         |               |
|               |                                                                                   |                                   |                                 |                         |               |

### Broyt loyniorðið

- 1. Lat prikkin standa í WPA-encryption (highest security) fyri at hava loyniorð á tykkara tráðleysa netið.
- Fyri at broyta loyniorðið skulu tit bert skriva eitt nýtt í tegin Network key og trýsta á Apply niðast á síðuni.
   GG! Vit viðmæla altíð at kundar okkara velja eitt nýtt loyniorð til umsiting av beinaranum og eitt nýtt til WiFi(Tráðleyst), heldur enn at brúka tað sum stendur á lepanum á baksíðuni á beinaranum.
- Eitt gott og trygt loyniorð inniheldur: Minst 12 tekin. Smáar og stórar bókstavir. Tøl og sertekin.
- Fleiri góð ráð til loyniorð eru at síggja á <u>https://www.kt-trygd.fo/god-rad/god-loyniord/</u>

| EptrZ:                                      | FRITZ!Box 7581                                                                                                    | FRITZINAS MYFRITZI É                                                   |
|---------------------------------------------|----------------------------------------------------------------------------------------------------|------------------------------------------------------------------------|
|                                             | Wireless > Security                                                                                                    | 0                                                                      |
|                                             | Encryption WPS Quick Connection                                                                                                    |                                                                        |
| Overview  Internet  Telephony  Home Network | Specify here how your wireless radio network should be secured a<br># WPA encryption (highest security)<br>O non-encrypted (not recommended, unprotected) | pinst unauthorized use and monitoring,                                 |
| 중 Wireless ^                                | WPA Encryption                                                                                                    |                                                                        |
| Radio Network                               | Define a network key. This network key is used to secure wireless L                                                                                       | AN connections. The network key must be between 8 and 63 characters in |
| Radio Channel<br>Security<br>Schedule       | length.<br>WPA mode WPA2 (CCMP) •<br>Network key 02112279991539376113                                                                                     |                                                                        |

### Broyt kanalina

### Trýst á Radio Channel

- 1. Her hevur tú møguleika at broyta kanalina, ið beinarin hjá tær brúkar
- 2. Lat prikkin standa í hesum, um tú vilt hava at beinarin sjálvur skal velja kanalina.
- 3. Set prikkin í **Adjust radio channel settings** um tú sjálv/ur vilt velja kanalina fyri 2.4Ghz og 5Ghz neti.

Vit viðmæla at man letur beinaran velja kanal sjálvvirkand.

| Entr71                | FRITZ!Box 7581                                                                                | FRITZINAS My                   | (FRITZI 🚦                       |
|-----------------------|-----------------------------------------------------------------------------------------------|--------------------------------|---------------------------------|
| CHAILE.               | Wireless ) Radio Channel                                                                      |                                | (7)                             |
| Overview     Internet | For optimum configuration of the wireless network, the FRITZ/Box checks the wirele situation. | ss environment and uses the be | st radio settings for the given |
| S Telephony           | Radio Channel Settings                                                                        |                                |                                 |
| 🕞 Home Network        | Set ratio channel settings automatically (recommended)                                        |                                |                                 |
| 🕾 Wireless 🧳          | Mineless channel in the 2.4-GHz     Muto channel *                                            |                                |                                 |
| Radio Network         | frequency band                                                                                |                                |                                 |
| Radio Channel         | Wireless channel in the 5-GHz Auto channel *                                                  |                                |                                 |
| Security              | Additional settings *                                                                         |                                |                                 |
| Schedule              |                                                                                               |                                |                                 |

Niðast á somu síðu sært tú tvey yvirlit yvir aðrar beinarar í nærumhvørvinum og hvørjari kanal teir senda á. Hetta kann hjálpa tær við at velja eina kanal, ið ikki hevur ov nógvar signal órógvingar.

Her hevur tú yvirliti á 2.4 GHz og 5GHz bandinum. Grøna linjan vísir hvørja kanal tín beinari brúkar, meðan tann bláa vísir hvørjar kanalir aðrir beinarir nýta.

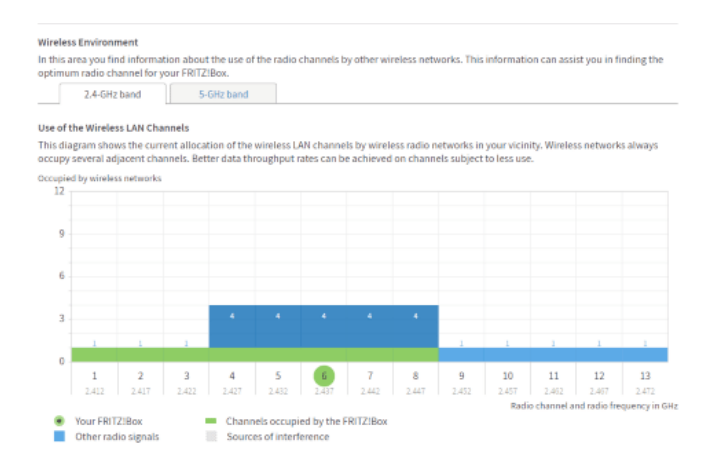

Her sært tú yvirlit yvir tráðleys net í nærumhvørvinum og júst hvørjari kanal hvørt net koyrir á.

#### Soleiðis fáa tíni tól tráðleyst samband

#### Windows 7/8/10

Trýst á ta tráðleysu ímyndina niðast í høgra horni og vel títt tráðleysa net. Skriva tað tráðleysa loyniorðið inn og trýst á **Opret**.

#### Mac

Trýst á ta tráðleysu ímyndina ovast í høgra horni á skerminum og vel títt tráðleysa net. Skriva tað tráðleysa loyniorðið inn og trýst á **Opret forbindelse**.

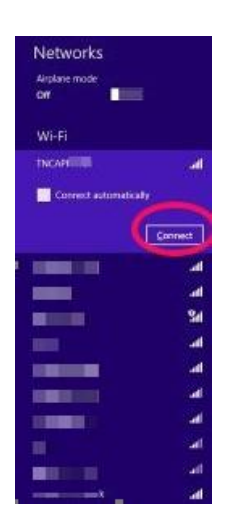

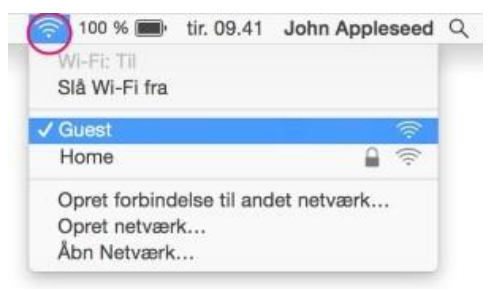

#### iPhone/iPad

Far inn á **Indstillinger** og trýst á**WiFi**. Vel títt tráðleysa net og skriva loyniorðið inn.

#### Android

Far inn a **Indstillinger og trýst á WIFI**. Vel títt tráðleysa net, og skriva loyniorðið inn og trýst á **Opret**.

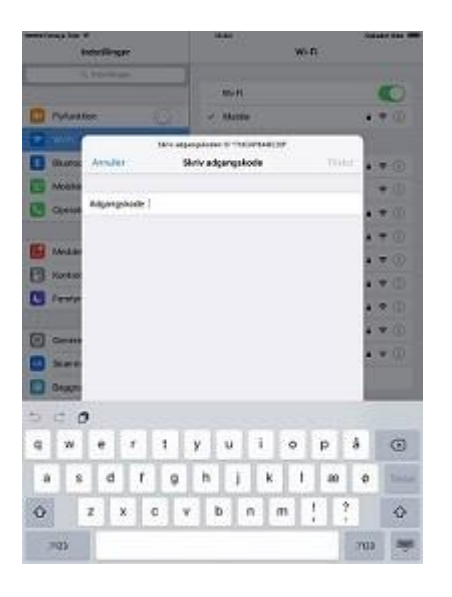

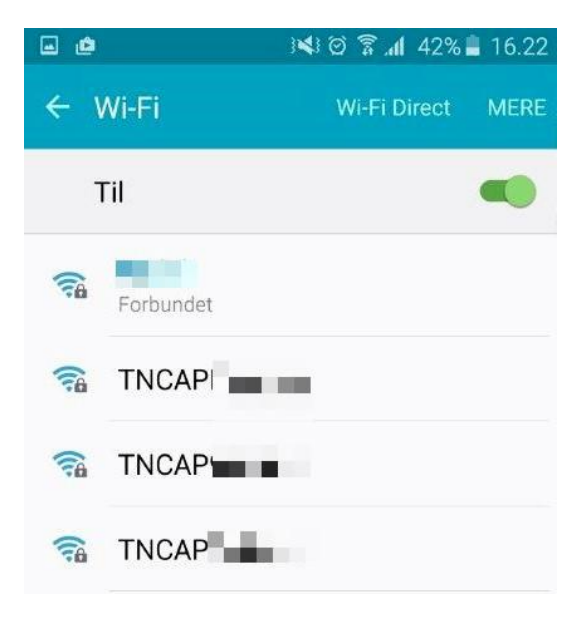